## How To Download eStatements

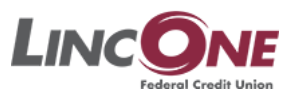

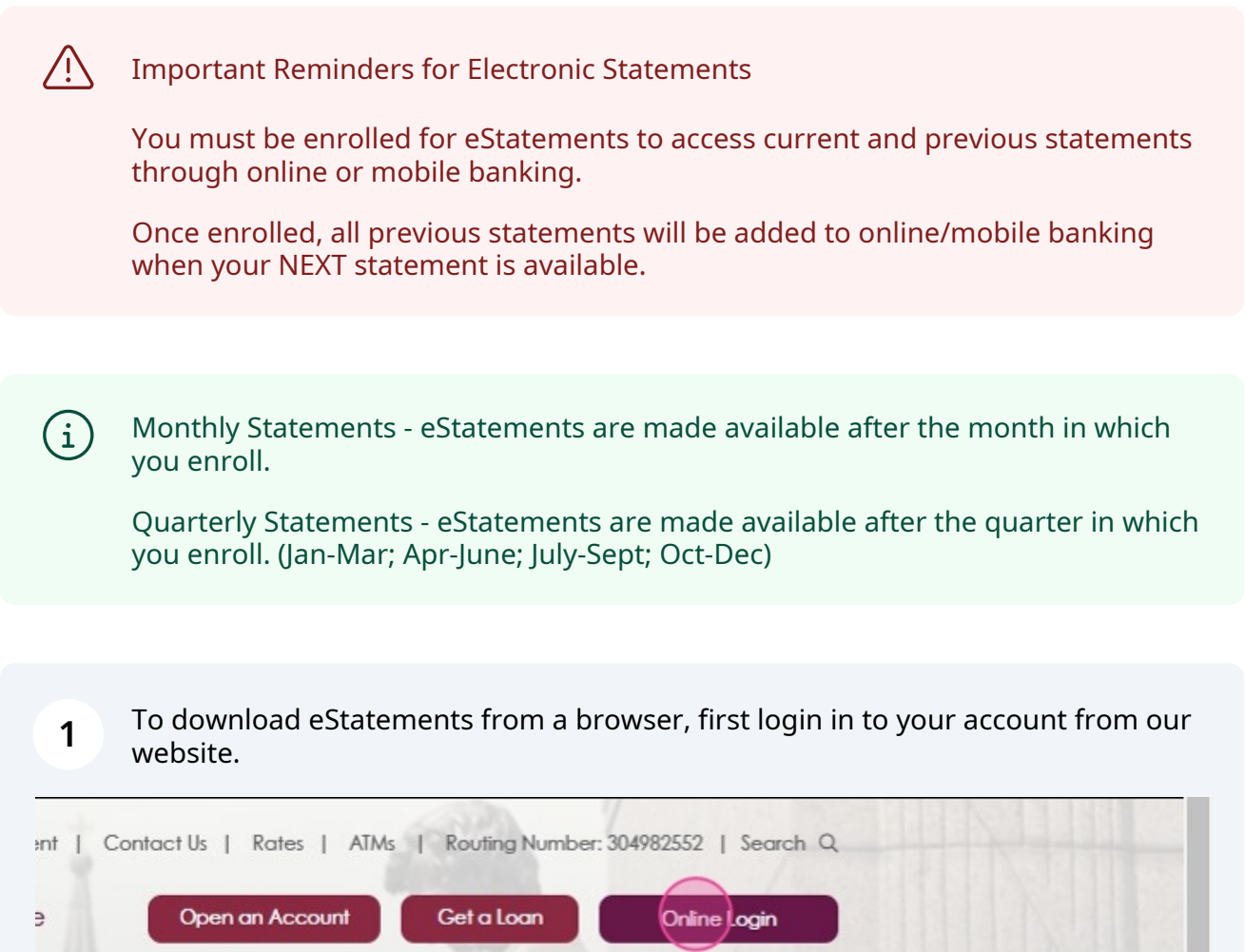

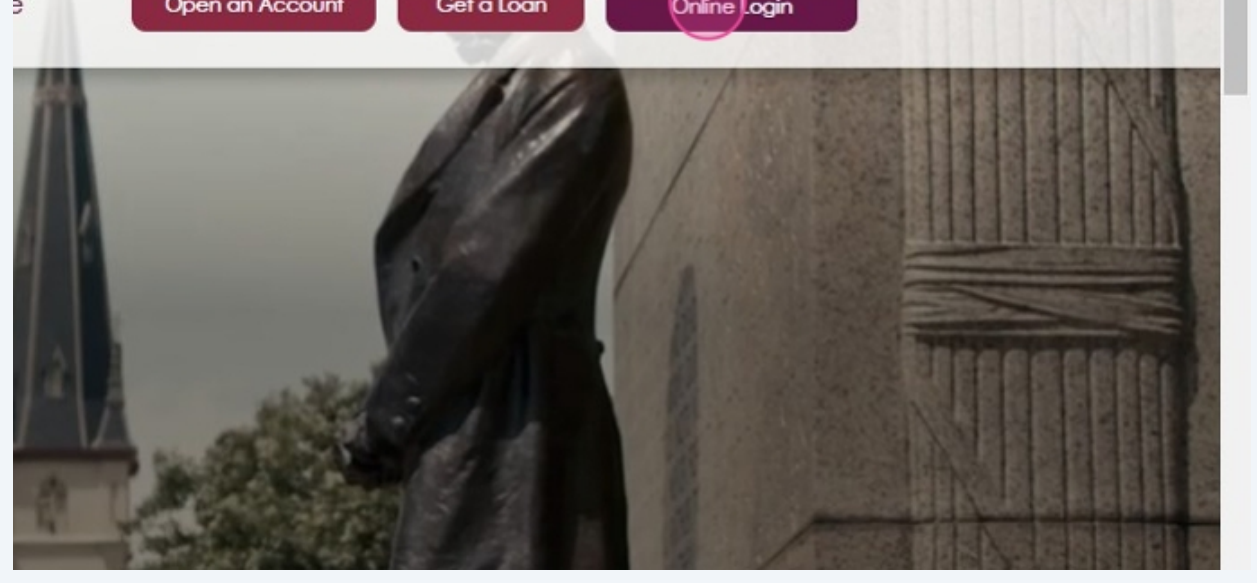

| 2 Clic<br>statemer     | k "Statements'<br>nts.                                | ' to view a | ll archiv | ed<br>Available Balance                                                          |     |  |
|------------------------|-------------------------------------------------------|-------------|-----------|----------------------------------------------------------------------------------|-----|--|
| Card Control           |                                                       |             |           | s 1,964.75                                                                       |     |  |
| Secure<br>Messages     |                                                       |             |           |                                                                                  |     |  |
| ිස                     | ACCOUNT ACTIVITY                                      | STATEMENTS  | NOTICES   | TAX FORMS                                                                        |     |  |
| Account<br>Settings    | RECENT TRANSACTIONS                                   |             |           |                                                                                  |     |  |
| Make a Loan<br>Payment | Select an account to view history.                    |             |           |                                                                                  |     |  |
|                        | Offers for you                                        |             |           |                                                                                  |     |  |
|                        | Low Rates, High Fives!<br>VISA Credit Cards as low as |             |           | Home Equity: The Smart Way to Raise the Roo<br>Fixed Home Equity Loans as low as | of! |  |

## **3** Click "Download" for each statement that you wish to view/save to your device.

| ACCOUNT ACTIVITY STATEMENTS NOTICES TAX FORMS |            |
|-----------------------------------------------|------------|
| Download & View Statements                    |            |
| Statement Documents                           |            |
| October 2024 - Account #                      | ownload    |
| September 2024 - Account #                    | 쓰 Download |
| August 2024 - Account #                       | 占 Download |
| July 2024 - Account #                         | 占 Download |
| June 2024 - Account #                         | 占 Download |
| May 2024 - Account #                          | 占 Download |
| April 2024 - Account #                        | 占 Download |
| March 2024 - Account #                        | 去 Download |
| February 2024 - Account #                     | 去 Download |
|                                               |            |

í

Tip! If you are not currently enrolled for electronic statements, you can do so within your online account or by contacting the credit union for assistance.